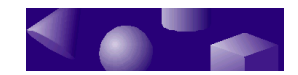

## TriSpectives User Guide

## 3D/EYE, Inc.

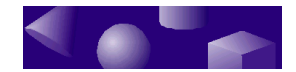

## ©1995 3D/EYE, Inc. All rights reserved.

3D/EYE, Inc., 1050 Craft Rd., Ithaca, NY 14850.

3D/EYE is a registered trademark, and TriSpectives, IntelliShape, SmartSnap, SmartRender, SmartDimension, and SmartMotion are trademarks of 3D/EYE, Inc.

- Adobe Illustrator and Postscript are trademarks of Adobe Systems Inc.
- Microsoft, MS-DOS, Windows, Windows NT and Visual Basic are registered trademarks, and Windows 95 and Excel are trademarks of Microsoft Corporation.
- TIFF is a trademark of Aldus Corporation, an Adobe Company.
- ACIS is a registered trademark of Spatial Technology, Inc.
- AutoCAD and 3D Studio are registered trademarks and DXF is a trademark of Autodesk, Inc.
- DXE is a trademark of SoftSource Inc.
- TARGA is a registered trademark of Truevision, Inc.
- StepTools is a trademark of STEP Tools, Inc.
- Apple and Macintosh are registered trademarks of Apple Computer Corporation.
- The Graphic Interchange Format is the copyrighted property of CompuServe Incorporated. GIF is a service mark of CompuServe Incorporated.
- The ITI ACIS/IGES Translator is the copyrighted property of International TechneGroup Incorporated: ©1995 International TechneGroup Incorporated. All rights reserved.
- The Kodak Photo Access CD is the copyrighted property of, and Kodak is a registered trademark of Eastman Kodak Company.
- Libtiff is the copyrighted property of Sam Leffler and Silicon Graphics, Inc.: ©1988-1995 Sam Leffler; ©1991-1995 Silicon Graphics, Inc.
- Netpbm is the copyrighted property of its individual authors.

This software is based, in part, on the work of the Independent JPEG Group.

3D/EYE acknowledges the School of Architecture Property and Planning,

University of Auckland, as the source of many of the image scans contained in the TriSpectives <sup>™</sup> image library. 3D/EYE also acknowledges the following sources for software included with TriSpectives <sup>™</sup> 1.0:

qvlib VRML reader - Silicon Graphics NETPBM Library - Jef Poskanzer, et al.

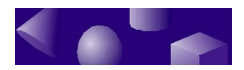

All other products or name brands are registered trademarks or trademarks of their respective holders.

Documentation written by The Software Resource Publications, Inc., Madison, WI.

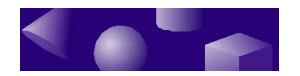

## **Table of Contents**

| CHAPTER 1  Basic concepts         | 1  |
|-----------------------------------|----|
| Working with TriSpectives         | 2  |
| Interactive 3D graphics           | 2  |
| 3D documents                      | 2  |
| Scenes and pages                  | 3  |
| The scene                         | 3  |
| The page                          | 4  |
| The WorkBook                      | 5  |
| The main TriSpectives window      | 6  |
| Menus                             | 8  |
| Catalogs                          | 9  |
| Standard catalogs                 | 9  |
| Working with catalogs             | 11 |
| Saving your work in catalogs      | 11 |
| Editing items within catalogs     | 12 |
| Creating new catalogs             | 12 |
| Hiding and showing catalogs       | 13 |
| Catalog sets                      | 13 |
| Toolbars                          | 15 |
| Selecting toolbars for display    | 15 |
| Moving a toolbar                  | 16 |
| The Camera tools                  | 16 |
| Standard tools                    | 17 |
| The Text tools                    | 18 |
| The 2D Drawing tools              | 18 |
| The 3D Shapes tools               | 19 |
| Selection toolbar                 | 20 |
| Timeline toolbar                  | 20 |
| Property sheets                   | 21 |
| Important functions               | 22 |
| Saving your work                  | 22 |
| Naming documents in your WorkBook | 23 |
| Reversing actions                 | 23 |
| Deleting objects                  | 23 |
| Getting help                      | 24 |

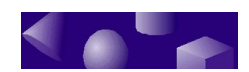

| CHAPTER 2 • IntelliShapes       | 25 |
|---------------------------------|----|
| Using IntelliShapes             | 26 |
| The Shapes catalog              | 27 |
| 3D solids                       | 27 |
| Holes                           | 27 |
| Text shapes                     | 28 |
| 2D shapes                       | 28 |
| Creating a shape                | 28 |
| The anchor                      | 28 |
| Selecting an IntelliShape       | 29 |
| The Select tool                 | 29 |
| Selecting an editing mode       | 29 |
| Modifying a shape               | 31 |
| Handles                         | 31 |
| The square handle               | 32 |
| Deleting a shape                | 33 |
| Moving a shape                  | 33 |
| Using the camera tools          | 34 |
| The Orbit Camera tool           | 35 |
| The Pan Camera tool             | 35 |
| The Fit Scene tool              | 36 |
| The Target Camera tool          | 36 |
| The Zoom Camera tool            | 36 |
| The Window Zoom tool            | 37 |
| The Dolly Camera tool           | 37 |
| The Look At tool                | 38 |
| The Walk Camera tool            | 39 |
| Split-screen views              | 39 |
| Shape properties                | 41 |
| Colors                          | 43 |
| Textures                        | 44 |
| Changing the scale of a texture | 45 |
| Surface finishes                | 46 |
| Transparency                    | 47 |
| Reflections                     | 48 |
| Bumps                           | 50 |
| Decals                          | 51 |
| Moving a decal                  | 52 |
| Shelling                        | 53 |
| Beveling                        | 54 |
| Surface reshaping               | 56 |
| Lighting                        | 57 |

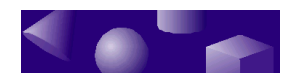

| Quantitative analysis tools                         | 58  |
|-----------------------------------------------------|-----|
| Shape analysis                                      | 58  |
| Shape statistics                                    | 60  |
| CHAPTER 3 A Building models                         | 61  |
| Combining IntelliShapes in a model                  | 62  |
| The Showcase catalog                                | 62  |
| Editing models shapes and surfaces                  | 02  |
| Beginning a model                                   | 65  |
| Using the Sizebox properties                        | 66  |
| Moving conving and linking shapes                   | 68  |
| Using the Interaction properties                    | 69  |
| Positioning shapes                                  | 70  |
| Using the Move From-To tool                         | 70  |
| Using SmartSnap                                     | 72  |
| Grouping shapes in a model                          |     |
| Applying colors and textures to models              | 75  |
| Saving a model in a catalog                         | 76  |
| Modeling in IntelliShape mode                       | 77  |
| Using SmartDimensions                               | 78  |
| Using the TriBall tool                              | 81  |
| The TriBall controls                                | 83  |
| Moving the TriBall                                  | 85  |
| Repositioning models with the TriBall               | 85  |
| Copying multiple shapes and models with the TriBall | 87  |
| Using the scene grid                                | 88  |
| More positioning techniques                         | 90  |
| Attachment points                                   | 90  |
| Position properties                                 | 92  |
| Anchor properties                                   | 93  |
| Using hole shapes in models                         | 94  |
| Using the WorkBook browser                          | 97  |
| Saving scenes and WorkBooks                         | 98  |
| CHAPTER 1                                           | 101 |
| Creating two-dimensional shapes                     | 102 |
| The 2D drawing tools                                | 102 |
| Drawing lines and 2D polygonal shapes               | 102 |
| Using the Fillet tool                               | 104 |
| 2D drawing in 3D space                              | 105 |
| Drawing circles and arcs                            | 105 |
| Drawing Bezier curves                               | 106 |
| Editing 2D shapes                                   | 107 |
|                                                     |     |

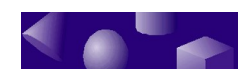

| Deleting 2D curves and shapes                                                                                                    | 108                                                                                                    |
|----------------------------------------------------------------------------------------------------|----------------------------------------------------------------------------------------------------|
| 2D shape properties                                                                                                    | 108                                                                                                    |
| 2D shape outlines                                                                                                    | 109                                                                                                    |
| Assigning colors and line styles to 2D shapes                                                                                                    | 109                                                                                                    |
| Creating custom IntelliShapes from 2D profiles                                                                                                    | 110                                                                                                    |
| Extrusion                                                                                                    | 111                                                                                                    |
| Spinning                                                                                                    | 114                                                                                                    |
| Sweeping                                                                                                    | 118                                                                                                    |
| Lofting                                                                                                    | 121                                                                                                    |
| A final example                                                                                                    | 124                                                                                                    |
| Creating mirror images of shapes                                                                                                    | 126                                                                                                    |
| Measuring 2D angles and distances                                                                                                    | 127                                                                                                    |
| Using the Angle-Distance Drag Mode tool                                                                                                    | 128                                                                                                    |
| The Cross-Section property sheet                                                                                                    | 129                                                                                                    |
| CHAPTER 5 • Text                                                                                                    | 131                                                                                                    |
| Adding 3D text                                                                                                    | 132                                                                                                    |
| Editing and deleting 3D text                                                                                                    | 133                                                                                                    |
| The text sizebox                                                                                                    | 134                                                                                                    |
| The Text Tools toolbar                                                                                                    | 135                                                                                                    |
| Beveling text                                                                                                    | 135                                                                                                    |
|                                                                                                    | 126                                                                                                    |
| Text modes and properties                                                                                                    | 130                                                                                                    |
| Importing text from word-processing programs                                                                                                    | 130                                                                                                    |
| Inporting text from word-processing programs                                                                                                    | 136<br>137<br><b>139</b>                                                                                                    |
| Text modes and properties<br>Importing text from word-processing programs<br>CHAPTER 6 ● Illustration techniques<br>Pages and scenes                                                                                                    | 130<br>137<br>139<br>140                                                                                                    |
| Text modes and properties         Importing text from word-processing programs         CHAPTER 6 ● Illustration techniques         Pages and scenes         Lighting                                                                                                    | 136<br>137<br>139<br>140<br>140                                                                                                    |
| Iext modes and properties                                                                                                    | 130<br>137<br>139<br>140<br>140<br>142                                                                                                    |
| Text modes and properties                                                                                                    | 130<br>137<br>139<br>140<br>140<br>142<br>143                                                                                                    |
| Text modes and properties                                                                                                    | 130<br>137<br>140<br>140<br>142<br>143<br>143<br>143                                                                                                    |
| Text modes and properties                                                                                                    | 130<br>137<br>137<br>140<br>140<br>142<br>143<br>143<br>143<br>143                                                                                                   |
| Text modes and properties         Importing text from word-processing programs         CHAPTER 6 ● Illustration techniques         Pages and scenes         Lighting         Changing a light's color and intensity         Changing the direction of a light         Turning off lights or adding more         Casting shadows         Annotation dimensions                                                                                                    | 130<br>137<br>137<br>140<br>140<br>142<br>143<br>143<br>143<br>144                                                                                                   |
| Text modes and properties         Importing text from word-processing programs         CHAPTER 6 ● Illustration techniques         Pages and scenes         Lighting         Changing a light's color and intensity         Changing the direction of a light         Turning off lights or adding more         Casting shadows         Annotation dimensions         Changing the background                                                                                                    | 130<br>137<br>140<br>140<br>140<br>142<br>143<br>143<br>143<br>144<br>145                                                                                            |
| Text modes and properties         Importing text from word-processing programs         CHAPTER 6 ● Illustration techniques         Pages and scenes         Lighting         Changing a light's color and intensity         Changing the direction of a light         Turning off lights or adding more         Casting shadows         Annotation dimensions         Changing the background         SmartRendering                                                                                                    | 130<br>137<br>140<br>140<br>140<br>143<br>143<br>143<br>143<br>144<br>145<br>146                                                                                     |
| Text modes and properties         Importing text from word-processing programs         CHAPTER 6 ● Illustration techniques         Pages and scenes         Lighting         Changing a light's color and intensity         Changing the direction of a light         Turning off lights or adding more         Casting shadows         Annotation dimensions         Changing the background         SmartRendering         Rendering styles                                                                                                    | 130<br>137<br>137<br>140<br>140<br>140<br>142<br>143<br>143<br>143<br>144<br>145<br>146<br>147                                                                       |
| Text modes and properties Importing text from word-processing programs CHAPTER 6 ● Illustration techniques Pages and scenes Lighting Changing a light's color and intensity Changing the direction of a light Turning off lights or adding more Casting shadows Annotation dimensions Changing the background SmartRendering Rendering styles                                                                                                    | 130<br>137<br>140<br>140<br>140<br>143<br>143<br>143<br>143<br>144<br>145<br>146<br>147<br>148                                                                       |
| Text modes and properties Importing text from word-processing programs                                                                                                    | 130<br>137<br>137<br>140<br>140<br>142<br>143<br>143<br>143<br>144<br>145<br>146<br>147<br>148<br>148                                                                |
| Text modes and properties. Importing text from word-processing programs. CHAPTER 6 ● Illustration techniques. Pages and scenes. Lighting. Changing a light's color and intensity. Changing the direction of a light. Turning off lights or adding more. Casting shadows. Annotation dimensions. Changing the background. SmartRendering. Rendering styles. Working on the page. Working with models on the page. Adding scenes to the page.                                                                                                    | 130<br>137<br>137<br>140<br>140<br>140<br>142<br>143<br>143<br>143<br>144<br>145<br>146<br>147<br>148<br>148<br>149                                                  |
| Text modes and properties. Importing text from word-processing programs. CHAPTER 6 ● Illustration techniques. Pages and scenes. Lighting. Changing a light's color and intensity. Changing the direction of a light. Turning off lights or adding more. Casting shadows. Annotation dimensions. Changing the background. SmartRendering. Rendering styles. Working on the page. Working with models on the page. Creating collages by combining models.                                                                                                    | 130<br>137<br>137<br>140<br>140<br>140<br>140<br>142<br>143<br>143<br>143<br>143<br>143<br>145<br>146<br>147<br>148<br>148<br>149<br>150                             |
| Text modes and properties. Importing text from word-processing programs. <b>CHAPTER 6 Illustration techniques.</b> Pages and scenes. Lighting. Changing a light's color and intensity. Changing the direction of a light. Turning off lights or adding more. Casting shadows. Annotation dimensions. Changing the background. SmartRendering. Rendering styles. Working on the page. Working with models on the page. Creating collages by combining models. Rotating a model on a page.                                                                                                    | 130<br>137<br>137<br>140<br>140<br>140<br>142<br>143<br>143<br>143<br>143<br>144<br>145<br>146<br>147<br>148<br>148<br>149<br>150                                    |
| Text modes and properties.         Importing text from word-processing programs.         CHAPTER 6 • Illustration techniques.         Pages and scenes.         Lighting.         Changing a light's color and intensity.         Changing the direction of a light.         Turning off lights or adding more.         Casting shadows.         Annotation dimensions.         Changing the background.         SmartRendering.         Rendering styles.         Working on the page.         Working with models on the page.         Adding scenes to the page.         Creating collages by combining models.         Rotating a model on a page.         Positioning models with the page grid.                                                                                                    | 130<br>137<br>137<br>137<br>140<br>140<br>140<br>140<br>142<br>143<br>143<br>143<br>143<br>145<br>145<br>145<br>146<br>145<br>148<br>148<br>149<br>150<br>151<br>151 |
| Text modes and properties. Importing text from word-processing programs. CHAPTER 6 • Illustration techniques. Pages and scenes. Lighting. Changing a light's color and intensity. Changing the direction of a light. Turning off lights or adding more. Casting shadows. Annotation dimensions. Changing the background. SmartRendering. Rendering styles. Working on the page. Working with models on the page. Creating collages by combining models. Rotating a model on a page. Positioning models on the page. Using the back on the page. Using the back on the page. Dragging models on the page. Using the back on the page. Using the back on the page. Dragging models on the page. Using the back on the page. Dragging models on the page. Using the back on the page. Dragging models on the page. Dragging models on the page. | 130<br>137<br>137<br>140<br>140<br>140<br>142<br>143<br>143<br>143<br>143<br>144<br>145<br>145<br>146<br>147<br>148<br>148<br>149<br>150<br>151<br>152<br>152        |

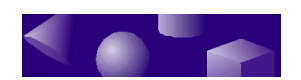

| Changing your view of the page                                       | 153  |
|----------------------------------------------------------------------|------|
| Adding text to the collage                                           | 154  |
| Saving the page                                                      | 155  |
| Embedded pages and scenes                                            | 155  |
| Embedding scenes on pages                                            | 156  |
| Working with layered scenes                                          | 159  |
| Editing an embedded model                                            | 159  |
| Embedding an empty scene on a page                                   | 159  |
| Embedding pages on scenes                                            | 160  |
| Embedding an empty page in a scene                                   | 162  |
| Technical Illustrations                                              | 163  |
| Annotation dimensions                                                | 165  |
| Line settings for hidden-line drawings                               | 168  |
| Printing a page or scene                                             | 169  |
| The Print Preview window                                             | 171  |
| CHAPTER 7  Animation                                                 | 173  |
| Adding SmartMotions to models                                        | 174  |
| Creating your own animation sequence                                 | 176  |
| Using the SmartMotion Editor                                         | 177  |
| Setting the segment properties                                       | 179  |
| Fine-tuning the segment properties                                   | 181  |
| Removing SmartMotions from models                                    | 182  |
| Using the Segment properties sheet                                   | 183  |
| General tab                                                          | 183  |
| Time Effect tab                                                      | 184  |
| Path tah                                                             | 185  |
| Using the Key dialog box                                             | 186  |
| Position                                                             | 186  |
| Origin                                                               | 186  |
| Scale                                                                | 187  |
| Orient At                                                            | 187  |
| Orient IIn                                                           | 187  |
| Tilt Pan and Roll                                                    | 188  |
|                                                                      | 100  |
| <b>CHAPTER 8</b> • The outside world                                 | 189  |
| Dragging and dropping TriSpectives documents into other applications | .190 |
| Importing models from other applications                             | 191  |
| Embedding documents from other applications                          | 193  |
| Exporting documents from TriSpectives to other applications          | 196  |
| Exporting models as model files                                      | 196  |
| Exporting scenes as image files                                      | 198  |
| Exporting 2D shapes as AutoCAD files                                 | 199  |
|                                                                      |      |

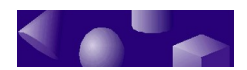

| Exporting animated documents                   | 200 |
|------------------------------------------------|-----|
| Linking TriSpectives models to Microsoft Excel | 202 |
|                                                | 205 |
| Building a bar stool                           | 205 |
| Proparation                                    | 200 |
| Reginning the cost change                      | 200 |
| Croating the seat cross section                | 207 |
| Reginning the log change                       | 210 |
| Positioning the log on the sect                | 212 |
| Conving and positioning the other logs         | 215 |
| Copying and positioning the other legs         |     |
| Adding colors and toytures                     |     |
| Adding colors and textures                     |     |
| During a hammer                                |     |
| Preparation the hammer chaft                   |     |
| Creating the shaft cross section               |     |
| Designing the harmorhead                       |     |
| Greating the hammerhead cross section          |     |
| Deginning the hele change of the hammerhead    |     |
| Creating the homeorhood hale creat section     |     |
| Creating the striking surface of the harmon    | 122 |
| Creating the striking surface of the hammer    | 234 |
| Adding solars and textures                     |     |
| Adding colors drid textures                    | 230 |
| Creating the bandeet                           | 238 |
| Creating the corriges                          |     |
| Adding the earpiece                            |     |
| Adding the ear cavity                          | 244 |
| Adding the speaker grid                        |     |
| Adding a color to the telephone body           | 251 |
| Adding the LED display                         |     |
| Using SmartDimensions for precise positioning  |     |
| Adding a color to the LED display              | 254 |
| Adding the cavity for the numeric keypad       | 254 |
| Adding the telephone key template              | 255 |
| Adding the large key holes to the template     | 256 |
| Using the Triball for precise copying          | 258 |
| Adding the small key holes to the template     | 260 |
| Saving the model                               | 262 |
| Adding a mouthpiece                            | 263 |

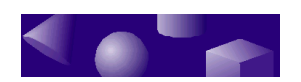